# Maya User Interface

#### 2010-2011 lionel.reveret@inria.fr estelle.duveau@inria.fr

#### Maya Interface

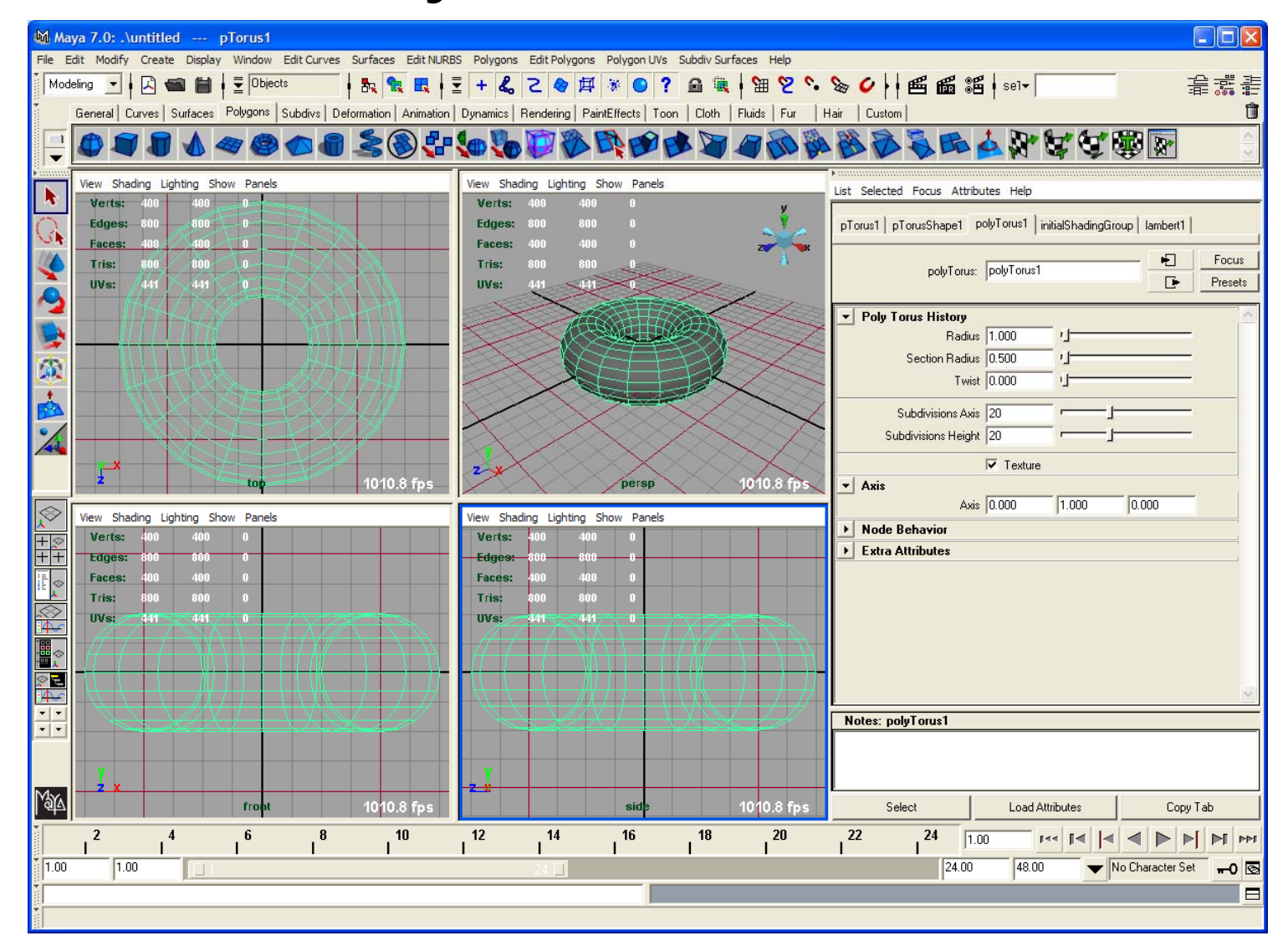

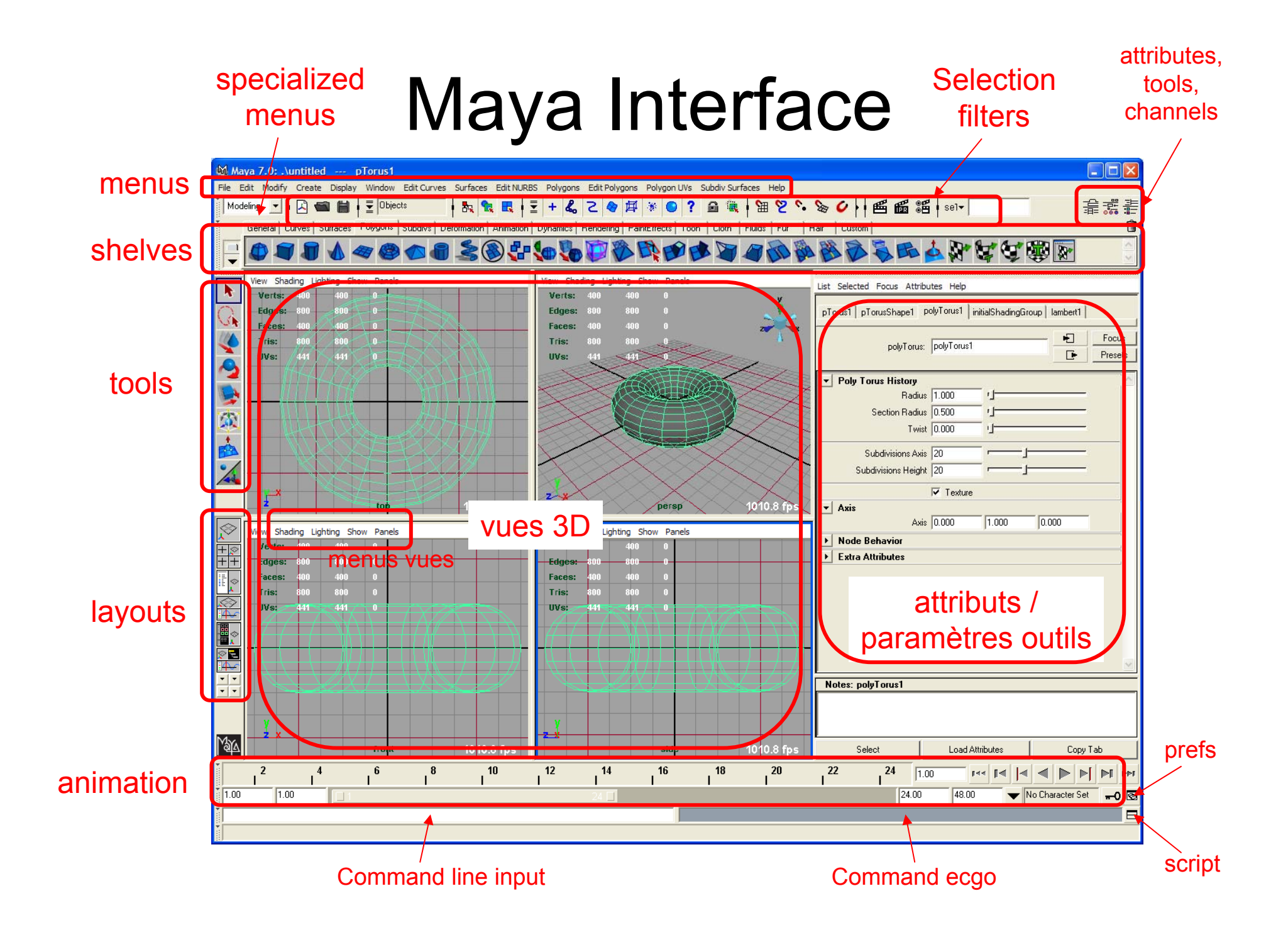

# Ce que fait la souris

- Naviguer dans la vue 3D
  - touche ALT + boutons (LMB, MMB, RMB)
  - pilotage caméra : tumble, track, dolly
- Selectionner un objet (LMB)
- Utiliser un outils (LMB)
  - manipulation « handles »
- Editer des sous-composants et matériaux (RMB)
  - Sous-composants: vertex, texels, etc.

# Ce que fait le clavier

- Effectue de nombreux raccourcis
  - appels outils, création objets, etc.
- Affiche aide (F1)
- Provoque basculement objet (F8) / sous-composants (F9)
- Provoque basculement vues multiples / vue simple : (SPACE, bref)
- Focus sur l'objet sélectionné (« f »), recadrage scène globale (« a »)
  - « F » et « A » entraîne l'application de ces commandes sur toutes les vues
- Modifie affichage modèles 3D
  - 4:wireframe, 5:smooth (Gouraud),
  - 6:texture (lumière par défault), 7:texture (lumières personnelles)

#### Les « fenêtres » indispensables menu window

- Outliner •
  - vue hiérarchique de tous les objets (3D et autres)
- Hypergraph
  - vue des connections de calcul entre objets
- Hypershade (rendering editors)
  - création et connection de nœuds de shading
- Script editor / command shell (general editors)
- Preferences (settings/preferences)
- Plug-ins manager
- Render settings

(settings/preferences)

• Graph editor (animation editors) (rendering editors)

### Les menus

- Spécialisations :
  - animation / modeling / rendering / dynamics
- [commande] ► : plus de commandes...
- [commande] □ : options de la commande
   à chaque fois aide spécifique disponible
   [help] dans le menu de la fenêtre d'options

#### Les « shelves »

- raccourcis graphiques en un clic
- Shelf personnalisable (Custom)
  - Ajout par Ctrl+Shift+[commande menu]
  - Ajout par Glisser/Déposer icône outil via MMB
  - Gestion directe par « Shelf editor » :

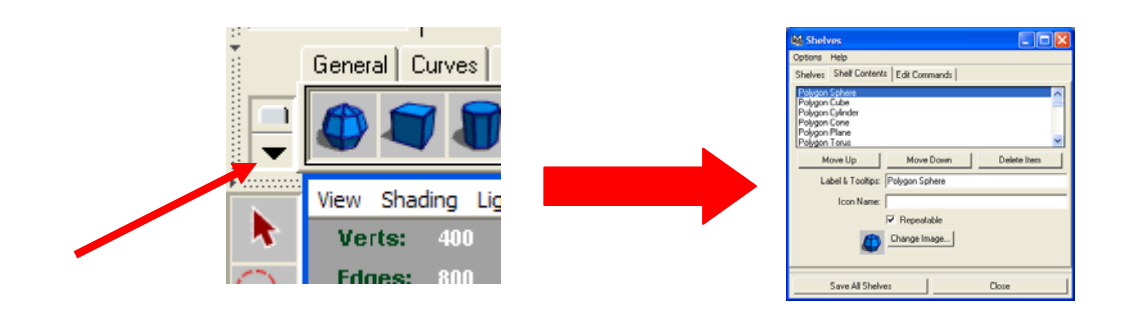

# Environnement

Par défaut : « C:\Documents and Settings\<login>\Mes documents\maya »

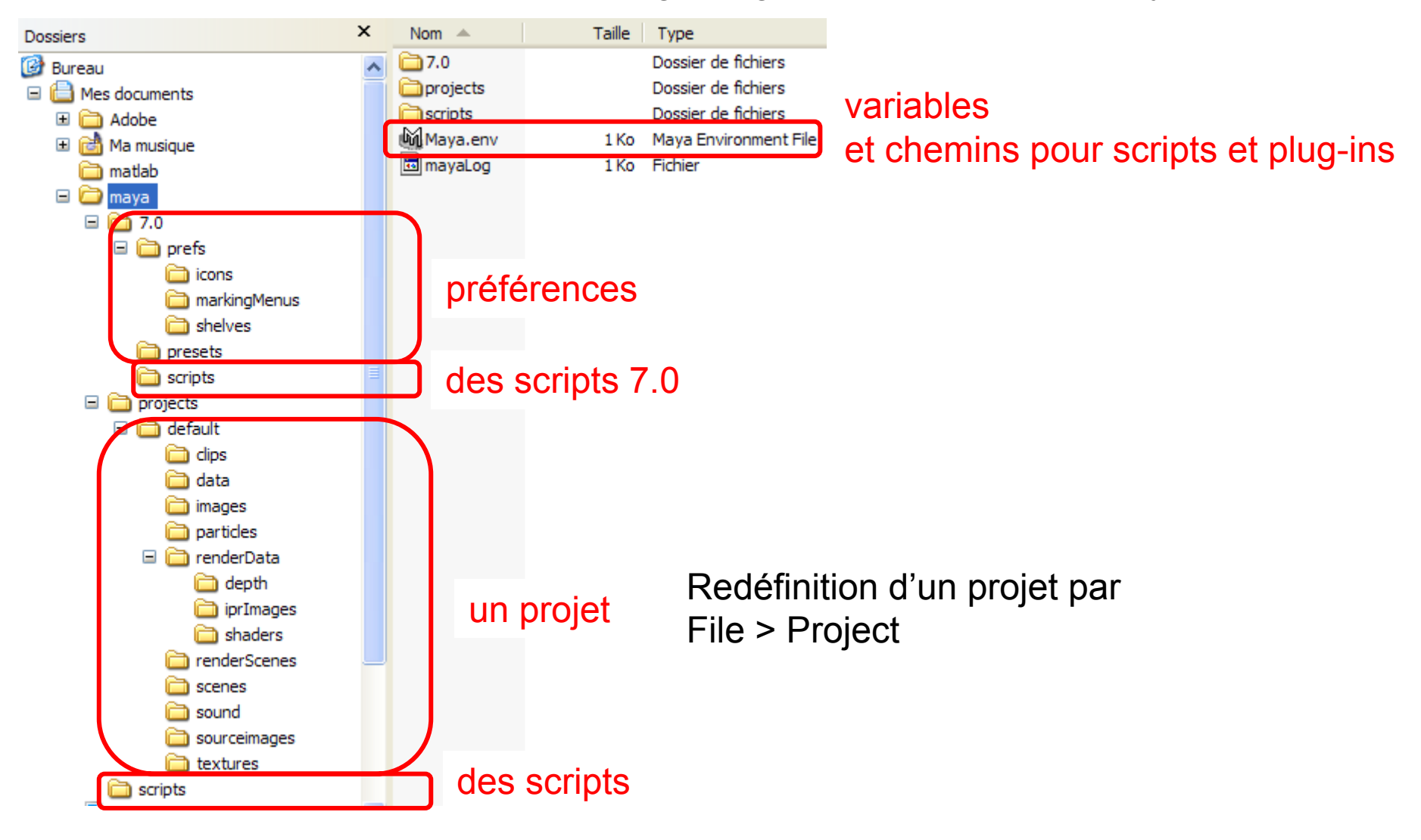

# Un exemple

| 🕅 Maya 7.0: .\untitled pTorus1                                                                                                    |                                                                                                    |  |
|----------------------------------------------------------------------------------------------------|----------------------------------------------------------------------------------------------------|--|
| File Edit Modify Create Display Window Edit Curves Surfaces Edit NURBS Polygons Edit Polygons Polygon UVs Subdiv Surfaces Help                                                                                                    |                                                                                                    |  |
| Modeling →   2 📾 🖬   🗄 Objects   5 🐂 🐂 🖳   Ξ + 4 2 2 🛛 🖽 🔅 0 ? 🖓 🗮   🖼 😢 ∿ 📎 🗸   1 🖻                                                                                                    | a ma a fair and a fair a fair a fai |  |
| General Curves Surfaces Polygons Subdivs Deformation Animation Dynamics Rendering PaintEffects Toon Cloth Fluids Fur Hair Custom                                                                                                    | Ü                                                                                                    |  |
| Ţ <mark>₽₹₹\$</mark> ₩₽₽₽₩₽₽₽₩₽₽₩₽₽₩₩₽₽₩₩₩₽₽₩₩₩₩₽₽₩₩₩₩₽₽₩₩                                                                                                    |                                                                                                    |  |
| View Shading Lighting Show Panels Display Show Panels                                                                                                    | List Selected Focus Attributes Help                                                                                                    |  |
| Verts: 400 400 0                                                                                                    | pTorus1 pTorus1 polyTorus1 initialShadingGroup lambert1                                                                                                    |  |
| Faces:         400         400         0         2         2         7         top           Tris:         800         800         0         0         0         0         0         0         0         0         0         0         0         0         0         0         0         0         0         0         0         0         0         0         0         0         0         0         0         0         0         0         0         0         0         0         0         0         0         0         0         0         0         0         0         0         0         0         0         0         0         0         0         0         0         0         0         0         0         0         0         0         0         0         0         0         0         0         0         0         0         0         0         0         0         0         0         0         0         0         0         0         0         0         0         0         0         0         0         0         0         0         0         0         0         0                                                                                                             | polyTorus1 Focus<br>Presets                                                                                                    |  |
| Image: specific constraints     Image: specific constraints     Image: specific constraints       Image: specific constraints     Image: specific constraints     Image: specific constraints       Image: specific constraints     Image: specific constraints     Image: specific constraints       Image: specific constraints     Image: specific constraints     Image: specific constraints       Image: specific constraints     Image: specific constraints     Image: specific constraints       Image: specific constraints     Image: specific constraints     Image: specific constraints       Image: specific constraints     Image: specific constraints     Image: specific constraints       Image: specific constraints     Image: specific constraints     Image: specific constraints       Image: specific constraints     Image: specific constraints     Image: specific constraints       Image: specific constraints     Image: specific constraints     Image: specific constraints       Image: specific constraints     Image: specific constraints     Image: specific constraints       Image: specific constraints     Image: specific constraints     Image: specific constraints       Image: specific constraints     Image: specific constraints     Image: specific constraints       Image: specific constraints     Image: specific constraints     Image: specific constraints       Image: specific constraints     Image: specific constraints     Image: specific |                                                                                                    |  |
|                                                                                                    | Subdivisions Axis 20                                                                                                    |  |
|                                                                                                    | ✓ Texture                                                                                                    |  |
|                                                                                                    | ▼ Axis                                                                                                    |  |
|                                                                                                    | Axx 0.000 [1.000 [0.000                                                                                                    |  |
| persp 0.2 fps                                                                                                    | Extra Attributes                                                                                                    |  |
| Edit View Bookmarks Graph Rendering Options Show Panels                                                                                                    |                                                                                                    |  |
|                                                                                                    |                                                                                                    |  |
| Image: polyTorus1     Image: polyTorus1                                                                                                    |                                                                                                    |  |
|                                                                                                    |                                                                                                    |  |
|                                                                                                    | Notes: polyTorus1                                                                                                    |  |
|                                                                                                    | Select Load Attributes Copy Tab                                                                                                    |  |
|                                                                                                    | 16 17 18 19 20 21 22 23 24 1.00 r** 14 4 M M M M M                                                                                                    |  |
| 1.00 1.00 24 🗌                                                                                                    | 24.00 48.00 💌 No Character Set 🗝 🔂                                                                                                    |  |
|                                                                                                    |                                                                                                    |  |

### Un exemple

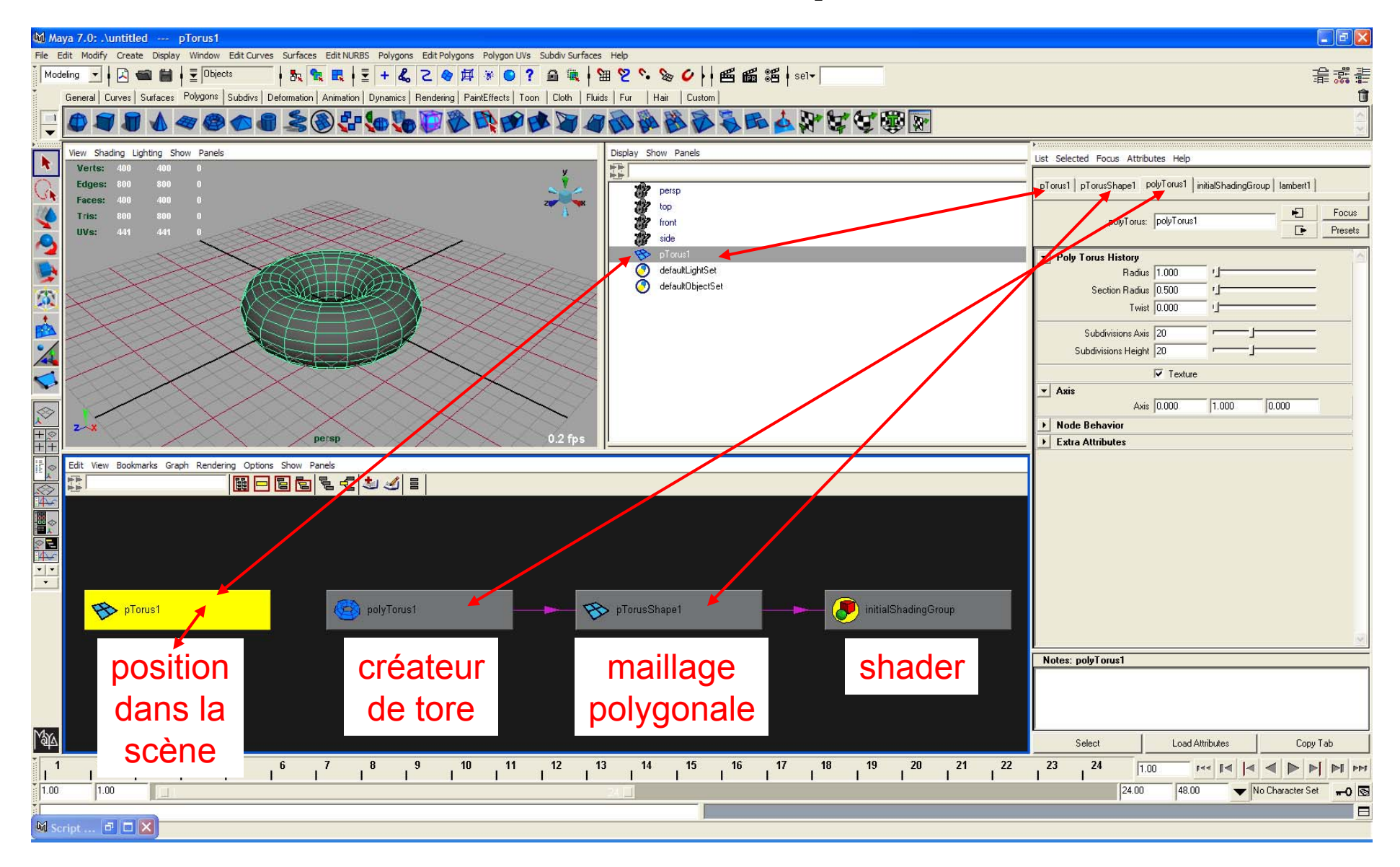

# Un exemple

| 🕅 Maya 7.0: .\untitled 🚥 pTorus1                                                                                                |                                                                   |
|----------------------------------------------------------------------------------------------------|-------------------------------------------------------------------|
| File Edit Modify Create Display Window Edit Curves Surfaces Edit NURBS Polygons Edit Polygons Polygon UVs Sub                   | bdiv Surfaces Help                                                |
|                                                                                                    | ■ ● ● ● ● ● ● ● ● ● ● ● ● ● ● ● ● ● ● ●                           |
| General Curves Surfaces Polygons Subdivs Deformation Animation Dynamics Rendering PainEffects Toon Cloth Fluids Fur Hair Custom |                                                                   |
| ÷ <mark>₽₹₽₹₩₩₩₩₩₩₩₩₩₩₩₩₩₩₩₩₩₩₩₩₩₩₩₩₩₩₩₩₩₩₩₩₩₩</mark>                                                                           |                                                                   |
| View Shading Lighting Show Panels                                                                                               | Display Show Panels List Selected Focus Attributes Help           |
| Verte: 400 400 0<br>Edges: 800 500 0                                                                                            | pTorus1 pTorusShape1 polyTorus1 initialShadingGroup lambert1      |
| Faces: 400 400 0 20<br>Tris: 800 800 0<br>UVs: 441 441 0                                                                        | Image: side     Image: side     Image: side     Focus             |
|                                                                                                    | Transform Attributes                                              |
|                                                                                                    | default.ginSet Translate 1.797 1.283 0.000                        |
|                                                                                                    | Rotate 25.100 0.000 0.000                                         |
|                                                                                                    |                                                                   |
| Script Editor                                                                                                    |                                                                   |
|                                                                                                    | File Edit Script Help                                             |
|                                                                                                    | CreatePolygonTorus;                                               |
|                                                                                                    | polyTorus -r 1 -sr 0.5 -tw 0 -sx 20 -sy 20 -ax 0 1 0 -tx 1 -ch 1; |
|                                                                                                    | select -r pTorus1 ;                                               |
|                                                                                                    | move -r -ls -wd 1.797322 0 0 ;                                    |
| Edit View Bookmarks Graph Rendering Options Show Panels                                                                         | move -r -1s -wa 0 1.283196 0 ;<br>rotate -r -os 25.099822 0 0 ;   |
|                                                                                                    |                                                                   |
|                                                                                                    |                                                                   |
|                                                                                                    | un echo est affiché en ligne de commande                          |
|                                                                                                    |                                                                   |
|                                                                                                    | pour chaque action                                                |
| A biotrasi                                                                                                    |                                                                   |
|                                                                                                    |                                                                   |
|                                                                                                    |                                                                   |
|                                                                                                    |                                                                   |
|                                                                                                    |                                                                   |
| Marca                                                                                                    |                                                                   |
|                                                                                                    | Select Load Attributes Copy Tab                                   |
|                                                                                                    |                                                                   |
| 24.00 48.00 ▼ No Character Set →0 S                                                                                             |                                                                   |
| M Script DDX                                                                                                    |                                                                   |